## IOP4IoT W7500/W7500P Schematic Design Guide

This is a preliminary document release. All specifications are subject to change without notice.

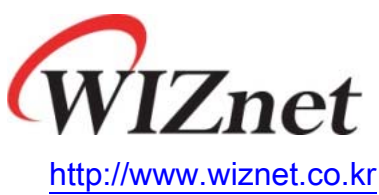

© Copyright 2015 WIZnet Co., Ltd. All rights reserved.

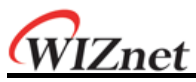

These are a reference schematic for W7500/W7500P design, especially the Reset Pin must be included in the design as below reference schematic files.

| W7500  | IP Plus PHY | W7500_Ref_Sche<br>matic(IC).PDF |
|--------|-------------|---------------------------------|
|        | RealTek PHY | W7500_Ref_Sche<br>matic(RT).PDF |
| W7500P |             | W7500P_Ref_Sche<br>matic.PDF    |

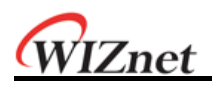

## 1 Default

Connect the Reset Pin to the VDD using the pull-up resistance.

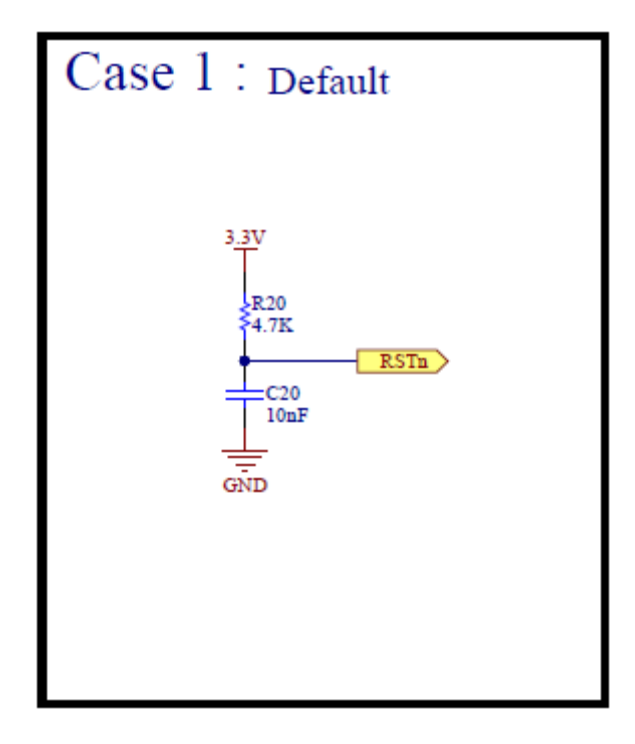

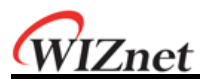

## 2 Using a Supervisor IC

When using a Reset Switch, a supervisor chip like MAX823, which has watchdog function for monitoring the chip after Reset, is recommended.

- Connect Clock output of PA\_02 to WDI.
- Do not Reset using SW1 in ISP mode.

Please include the code below when developing the software.

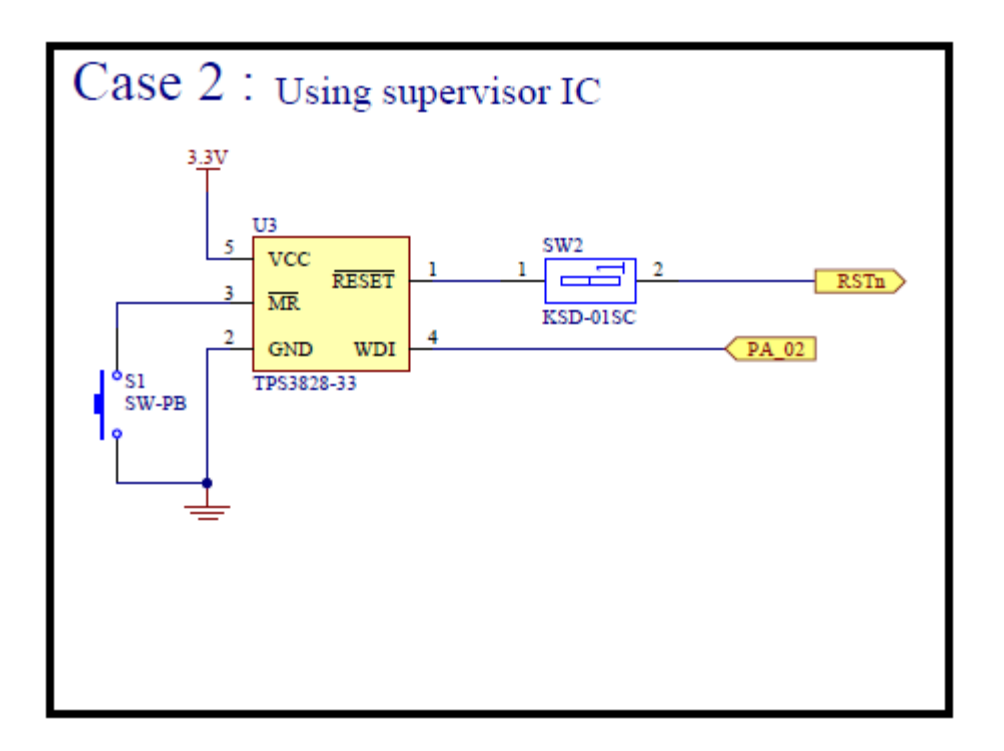

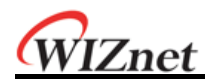

## 3 Using with another MCU

When using the W7500/W7500P as slave with another master MCU and want to control W7500/W7500P Reset from master MCU, connect one of the GPIO of the master MCU to the RSTN of W7500/W7500P and connect the other GPIO of the master MCU to the GPIO of W7500/W7500P.

(If there is no need to control W7500/W7500P reset from another master MCU, please design as 1.Default)

Authorize Reset using the GPIO(output) of the MCU and check if the GPIO(input) of W7500/W7500P is operating.

Set the GPIO(PA\_02 in below example case) of W7500 as 'high' when developing the software.

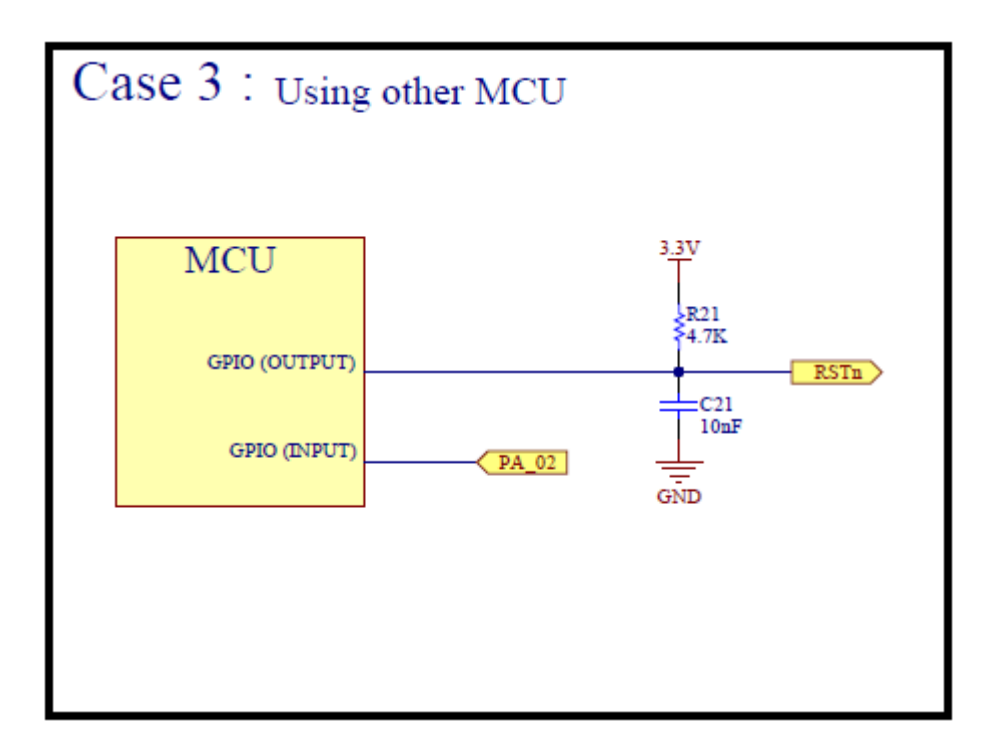